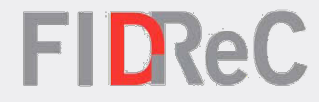

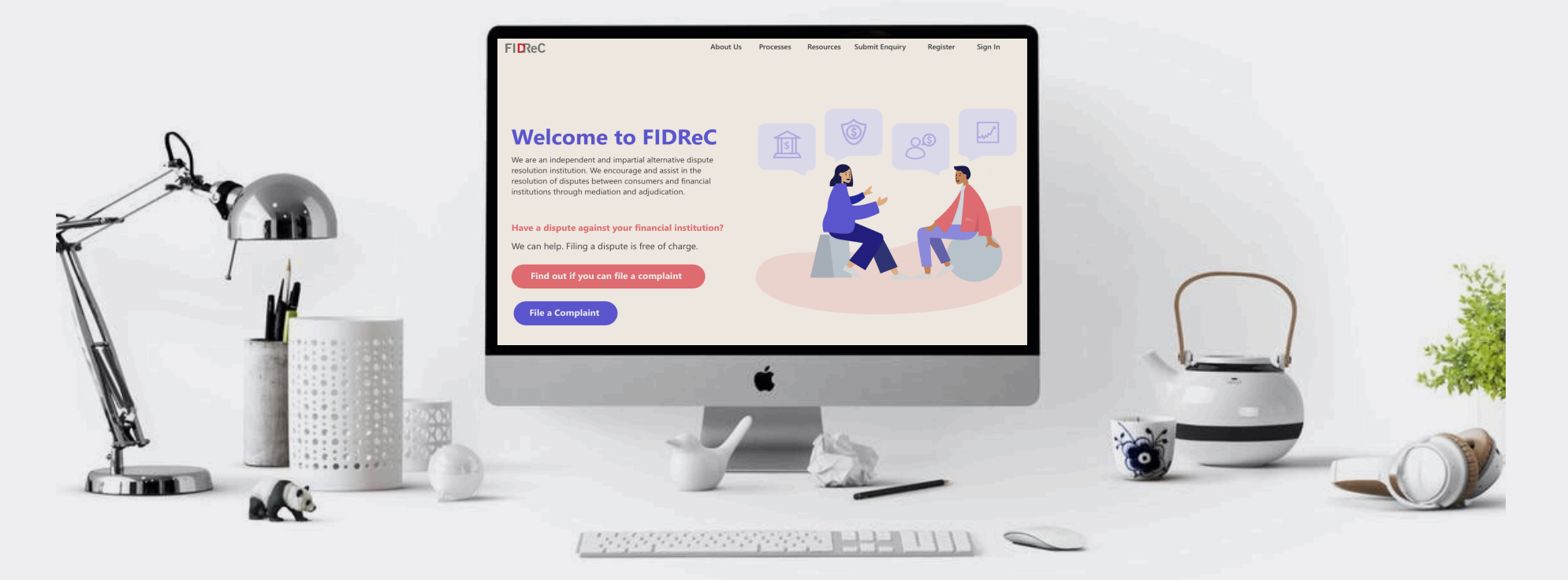

# **User Manual**

Submitting a complaint for Small Businesses and Charities

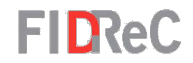

## Within this tutorial, we will take a look at how you can...

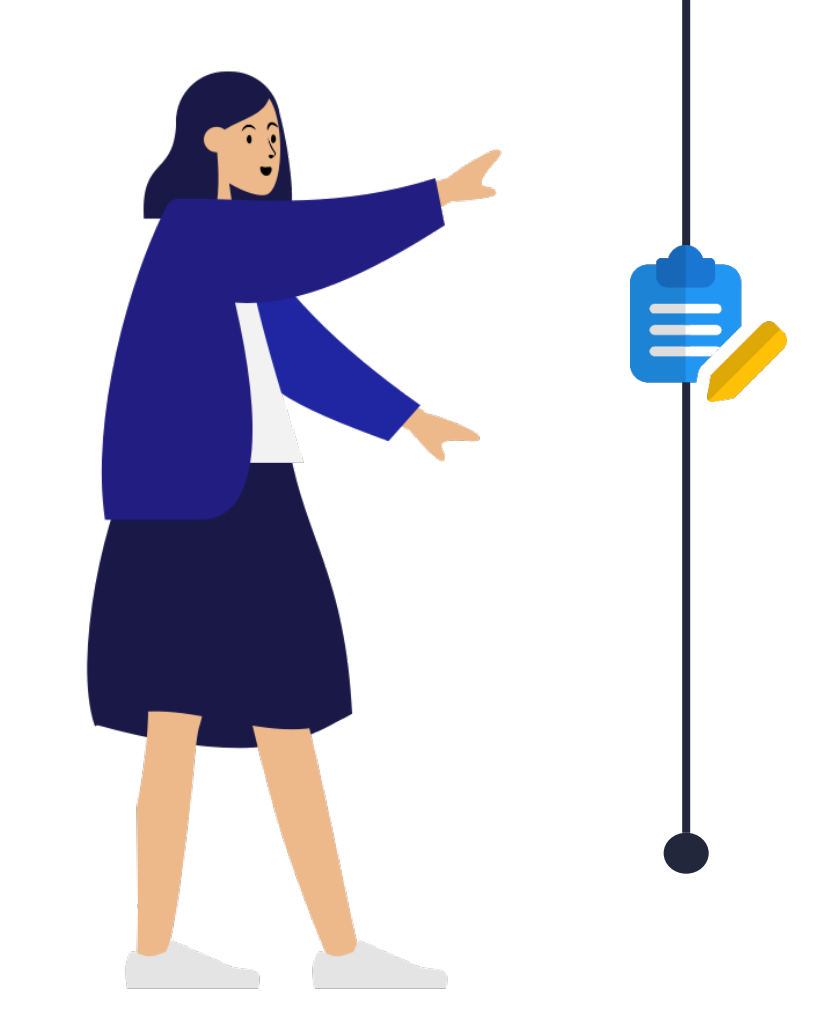

## File a complaint with FIDReC (Small Businesses and Charities)

Filing a complaint with FIDReC | 2

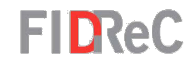

## **Checklist for filing a complaint**

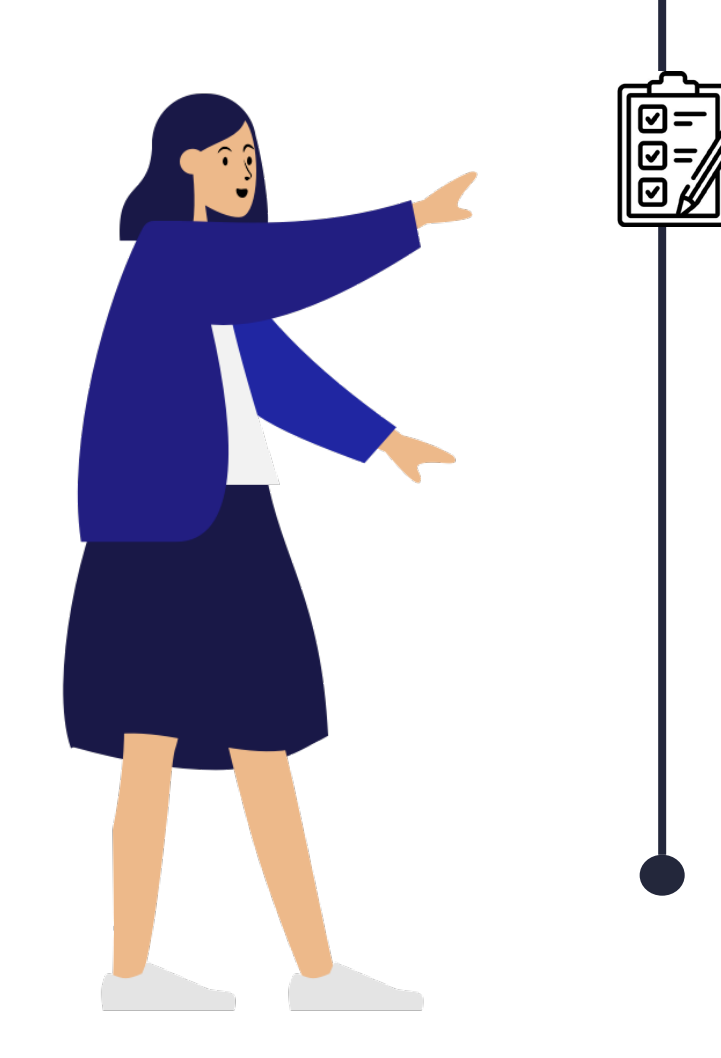

# Before filing a complaint, you must satisfy the following requirements:

- You are filing on behalf of a Charity/ Small Business.
  - To find out if your charity/ small business qualifies, please refer to the <u>Terms of Reference</u>.
- You must contact your Financial Institution (FI) before filing a complaint.
  - You will need to allow the FI 4 weeks since the date of contact with the FI to respond to you.
  - It has not been more than six (6) months since the FI's final reply to your complaint.

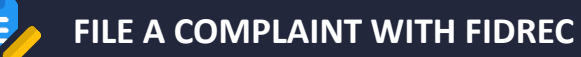

| FIDReC |
|--------|
|--------|

To file a complaint against a Financial Institution with us, visit our website at <u>www.fidrec.com.sg</u>. Select the **Log in** option on the top menu, and log in to your account.

Upon clicking "**Log In**" you will be prompted to input an OTP that will be sent to the email that you used to register. Input the OTP and click on "**Verify**". You will then be redirected to your dashboard.

## Some helpful tips:

You need an account to file a complaint. You can register with us using our online Registration Form.

| FIDReC                 |                                          | About Us        | Processes        | Resources | Register + | Contact Us | Log in Q | L |
|------------------------|------------------------------------------|-----------------|------------------|-----------|------------|------------|----------|---|
| ◆ Log in Verify Accord | unt                                      |                 |                  |           |            |            |          | - |
| * Username             |                                          |                 |                  |           |            |            |          |   |
| * Password             |                                          |                 |                  |           |            |            |          |   |
| [                      | Log in<br>Forgot password? Forgot userna | ame?            |                  |           |            |            |          |   |
|                        | Do not have an                           | account? Regist | er as a complair | ant here  |            |            |          | _ |

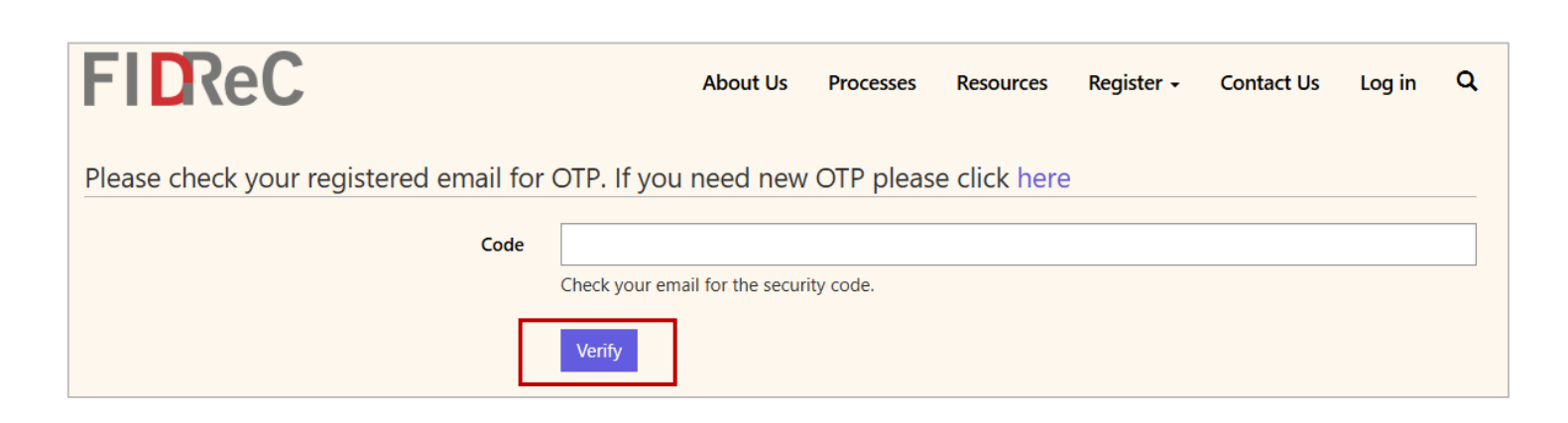

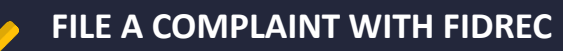

| FIReC                     | 2           | My Dashboard | Resources Conta    | ct Us Invoices | SMALLBIZSAMPLE      | 1- Q 🌲            |
|---------------------------|-------------|--------------|--------------------|----------------|---------------------|-------------------|
| Home > My Dashboard       |             |              |                    |                |                     |                   |
| Welcome SMALL             | BIZSAMPLE1  |              |                    |                |                     |                   |
| My Cases                  |             |              |                    |                |                     |                   |
| i <b>≣</b> Open Cases →   |             |              |                    | Search         | Q                   | e a new Complaint |
| Case Name                 | Case Number | FI Case M    | Manager Sub Status | [              | Due Date [CM] Creat | ted On 🕁          |
| There are no records to d | isplay.     |              |                    |                |                     |                   |
| My Tasks                  |             |              |                    |                | Search              | ٩                 |
| Date Created              | Regarding   | Subject      | Due D              | ate 🕈          | Activity Status 🗸   |                   |
| There are no records to d | isplay.     |              |                    |                |                     |                   |
| My Appointment            | TS .        |              |                    |                | Search              | ٩                 |
| Subject                   | Start Time  | Appointment  | Type↑ Ca           | se Name        | Status              |                   |
| There are no records to d | isplav.     |              |                    |                |                     |                   |

**FIDReC** 

To start the complaint submission process, click on the **"File a new Complaint"** button. You will then be asked to complete a short questionnaire about your eligibility to file a complaint.

3

Please select the category that best describes the entity you are filing a complaint on behalf of:

| Small Business       | Charity              |
|----------------------|----------------------|
| <u>Go to slide 6</u> | <u>Go to slide 7</u> |

Filing a complaint with FIDReC | 5

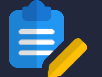

#### Home > Evaluate My Eligibility

| Evaluate my eligibility to file a complaint                                                                                                    |
|----------------------------------------------------------------------------------------------------|
|                                                                                                    |
| 0%                                                                                                    |
| Vou are at *                                                                                                    |
| Small Business                                                                                                    |
|                                                                                                    |
| ○ None of the above                                                                                                    |
|                                                                                                    |
|                                                                                                    |
| Next                                                                                                    |
|                                                                                                    |
|                                                                                                    |
|                                                                                                    |
| Evaluate my eligibility to file a complaint                                                                                                    |
| 16%                                                                                                    |
| Descusure husiness antity fulfill the following two (2) criteria? *                                                                                         |
| - Is registered and operating in Singapore and                                                                                                    |
| - Has a group annual sales turnover of SGD 1 million or less in each of the two (2) financial years immediately preceding the current financial year of the |
| business entry                                                                                                    |
|                                                                                                    |
| Ves Ori                                                                                                    |
| $\bigcirc$ No                                                                                                    |
|                                                                                                    |
|                                                                                                    |
|                                                                                                    |
| Previous Next                                                                                                    |

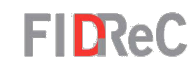

Select **Small Business** to this first question. Click **"Next"** to proceed to the next question.

**4a** 

If you are representing a Charity please proceed to the next page.

5a Select Yes if your organisation fulfils the criteria.
 Click "Next" to proceed to the next question – <u>slide 8</u>.

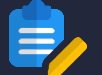

#### Home > Evaluate My Eligibility

| Evaluate my eligibility to file a complaint                                                                                                    |
|----------------------------------------------------------------------------------------------------|
| 0%                                                                                                    |
| You are a: *                                                                                                    |
| Small Business                                                                                                    |
| Charity                                                                                                    |
|                                                                                                    |
|                                                                                                    |
| Next                                                                                                    |
|                                                                                                    |
| Home > Evaluate My Eligibility                                                                                                    |
| Evaluate my eligibility to file a complaint                                                                                                    |
| 16%                                                                                                    |
| Does your Charity fulfill the following two (2) criteria? *<br>- Is registered under the Charities Act and operating in Singapore and                               |
| - Has a gross annual receipt of not more than SGD 10 million in each of the two (2) financial years immediately preceding the current financial year of the charity |
|                                                                                                    |
|                                                                                                    |
|                                                                                                    |
|                                                                                                    |
| Previous Next                                                                                                    |
|                                                                                                    |
|                                                                                                    |

Select **Charity** to this first question. Click **"Next"** to proceed to the next question.

**4**b

**FIDReC** 

 Select Yes if your organisation fulfils the criteria. Click "Next" to proceed to the next question.

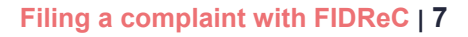

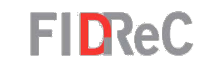

| Home > Evaluate My Eligibility                      |                                             |
|-----------------------------------------------------|---------------------------------------------|
| 33%                                                 | Evaluate my eligibility to file a complaint |
| Please select the financial institution that you wa | ant to file a complaint against.            |
| Please click on the search icon to select           |                                             |
|                                                     | Can't find your Financial Institution?      |
| Previous Next                                       |                                             |

Click on the search button to bring up the **Financial Institution Search window.** 

6

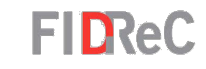

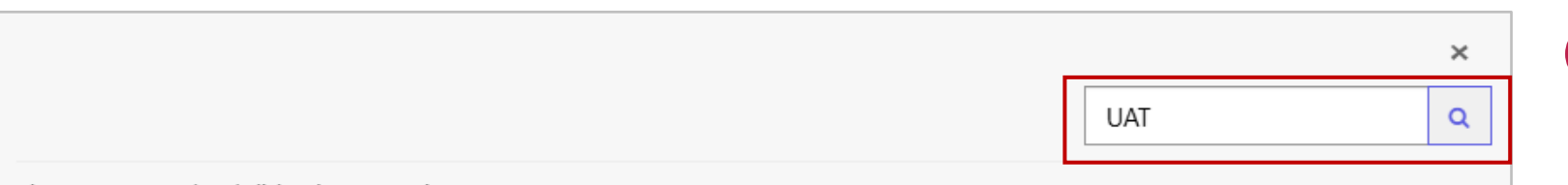

#### Choose one record and click Select to continue

|                                                                                                    | Financial Institution 🛧 | Also Known As | Category | Category Name (Category)        |
|----------------------------------------------------------------------------------------------------|-------------------------|---------------|----------|---------------------------------|
| <ul> <li>Image: A second second s</li></ul> | UAT FI                  | UAT2          | В        | Life & Composite Insurers       |
|                                                                                                    | UAT FI                  | UAT1          | С        | General & Composite<br>Insurers |
|                                                                                                    | UAT03ELECTIVEFI         | UAT4          | Elective | Elective Financial Institutions |
|                                                                                                    | UATFI2609               | UAT3          | В        | Life & Composite Insurers       |
|                                                                                                    |                         |               | Sele     | ect Cancel Deselect             |

Type in the name of the **FI** you wish to search for and click the search button to initiate the search.

If the FI you have searched is a registered member in our database, it should appear as a search result. Tick box next to the correct FI and Category Name and then click on "**Select**" to proceed.

## -

7

**8**a

### Some helpful tips:

Adding an \* in front or behind of the search text will display a wider range of searches related to the keywords in your search.

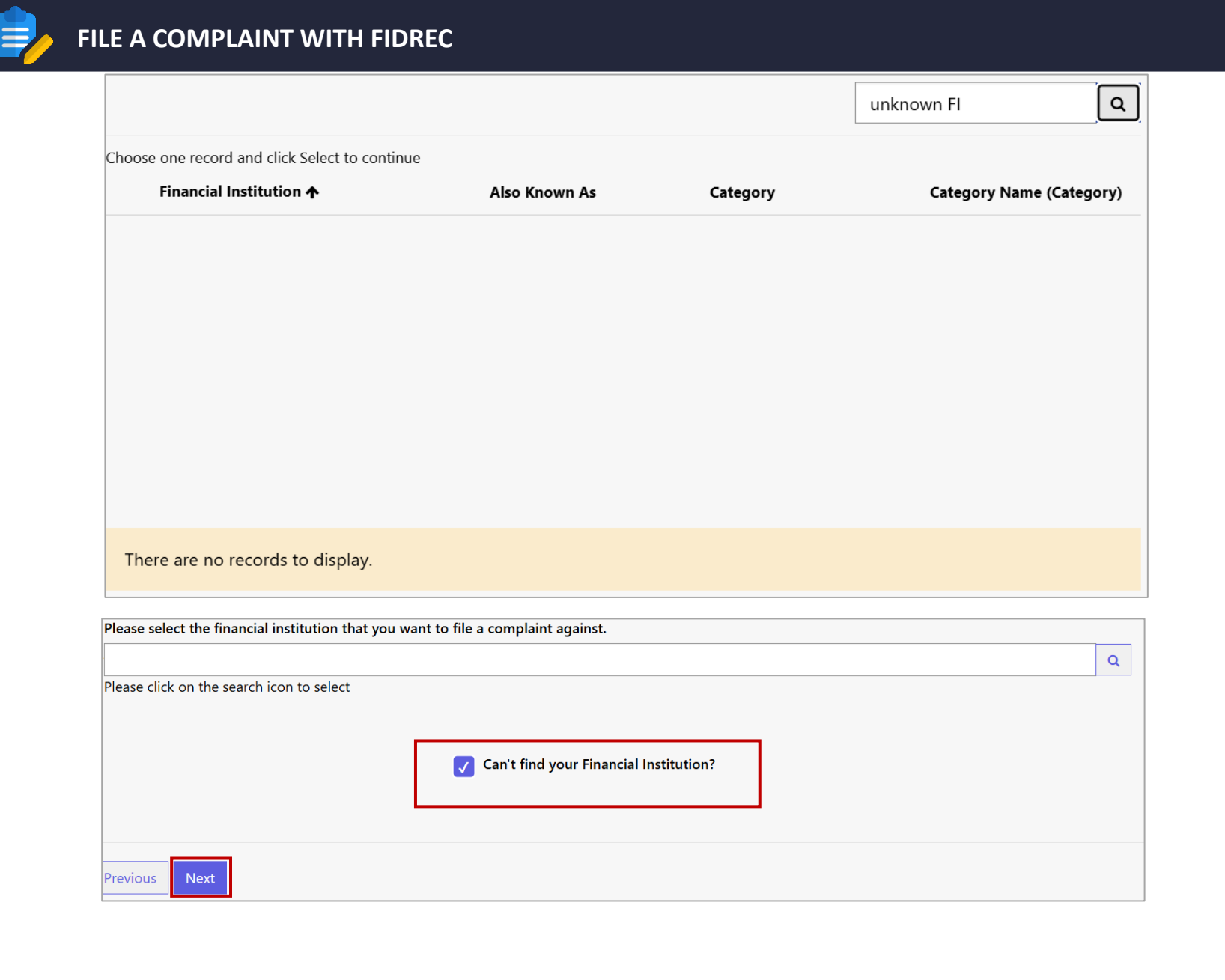

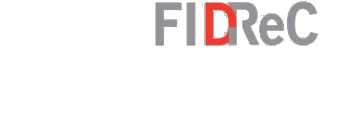

If the FI you have searched is NOT a registered member in our database, an error message will be displayed.

Close the form and select "Can't find your Financial Institution". Click "Next" to proceed.

## Some helpful tips:

**(8b**)

The Institution's agreement is required before FIDReC can process your complaint. For FIs not registered with FIDReC, please obtain the agreement and you may submit an enquiry for us to assist you further.

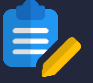

#### FILE A COMPLAINT WITH FIDREC

| ome > Evaluate My Eligibility              |                                             |            |
|--------------------------------------------|---------------------------------------------|------------|
|                                            |                                             |            |
|                                            | Evaluate my eligibility to file a complaint |            |
| 33%                                        |                                             |            |
|                                            |                                             |            |
| Please select the financial institution th | at you want to file a complaint against.    |            |
| UAT FI                                     |                                             | <b>x</b> Q |
| Please click on the search icon to select  |                                             |            |
|                                            |                                             |            |
|                                            | Can't find your Financial Institution?      |            |
|                                            |                                             |            |
|                                            |                                             |            |
| Previous Next                              |                                             |            |
| ome > Evaluate My Eligibility              |                                             |            |
|                                            |                                             |            |
|                                            | Evaluate my eligibility to file a complaint |            |
| 50%                                        |                                             |            |
|                                            |                                             |            |
| Have you contacted your Financial Instit   | ution about your complaint? *               |            |
| Yes                                        |                                             |            |
| ○ No                                       |                                             |            |
|                                            |                                             |            |
|                                            |                                             |            |
|                                            |                                             |            |

9

Click **"Next"** to proceed to the next question.

**FIDReC** 

 Select Yes to this question only if you have contacted your FI regarding the complaint.
 Click "Next" to proceed to the next question.

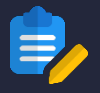

| F | D | Re | С |
|---|---|----|---|
|   |   |    |   |

|                                                                                                    | Evaluate my eligibility to file a complaint                                                                                                    |
|----------------------------------------------------------------------------------------------------|----------------------------------------------------------------------------------------------------|
|                                                                                                    | 66%                                                                                                    |
| Has it been 4 weeks since y                                                                           | you contacted your Financial Institution about your complaint or has your Financial Institution already responded to you and there                                                                                                    |
| no resolution to your satisf                                                                          | faction? *                                                                                                    |
| Yes                                                                                                   |                                                                                                    |
| ○ No                                                                                                  |                                                                                                    |
|                                                                                                    |                                                                                                    |
|                                                                                                    |                                                                                                    |
| Previous Next                                                                                         |                                                                                                    |
| Next                                                                                                  |                                                                                                    |
|                                                                                                    |                                                                                                    |
|                                                                                                    |                                                                                                    |
| ome > Evaluate My Eligibi                                                                             | ility                                                                                                    |
| ome > Evaluate My Eligibi                                                                             | ility                                                                                                    |
| ome > Evaluate My Eligibi                                                                             | Evaluate my eligibility to file a complaint                                                                                                    |
| ome > Evaluate My Eligibi                                                                             | Evaluate my eligibility to file a complaint                                                                                                    |
| ome > Evaluate My Eligibi                                                                             | Evaluate my eligibility to file a complaint                                                                                                    |
| ome > Evaluate My Eligibi<br>Has it been more than six                                                | ility<br>Evaluate my eligibility to file a complaint<br>83%<br>(6) months since the Financial Institution's final reply to you? *                                                                                                    |
| Has it been more than six<br>A final reply is a letter, ema                                           | Evaluate my eligibility to file a complaint<br>83%<br>(6) months since the Financial Institution's final reply to you? *<br>ail or other document from the Financial Institution that informs you of their resolution or outcome and states that if you disagree wi                                                   |
| Has it been more than six<br>A final reply is a letter, ema<br>you may contact FIDReC fo              | Evaluate my eligibility to file a complaint<br>83%<br>(6) months since the Financial Institution's final reply to you? *<br>ail or other document from the Financial Institution that informs you of their resolution or outcome and states that if you disagree wi<br>for assistance within six (6) months.          |
| Has it been more than six<br>A final reply is a letter, ema<br>you may contact FIDReC fo<br>Yes       | Evaluate my eligibility to file a complaint<br>83%<br>(6) months since the Financial Institution's final reply to you? *<br>ail or other document from the Financial Institution that informs you of their resolution or outcome and states that if you disagree with<br>or assistance within six (6) months.         |
| Has it been more than six<br>A final reply is a letter, ema<br>you may contact FIDReC fo<br>Yes<br>No | ility<br>Evaluate my eligibility to file a complaint<br>83%<br>(6) months since the Financial Institution's final reply to you? *<br>ail or other document from the Financial Institution that informs you of their resolution or outcome and states that if you disagree wi<br>for assistance within six (6) months. |

Select **Yes** to this question only if it has been 4 weeks since you contacted your FI about your complaint, or if your FI has replied with an unsatisfactory offer. Click **"Next"** to proceed to the next question.

(11

12 Select **No** to this question only if it has been less than 6 months since your Fl's **Final Reply.** Click **"Next"** to proceed to the next question.

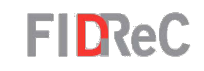

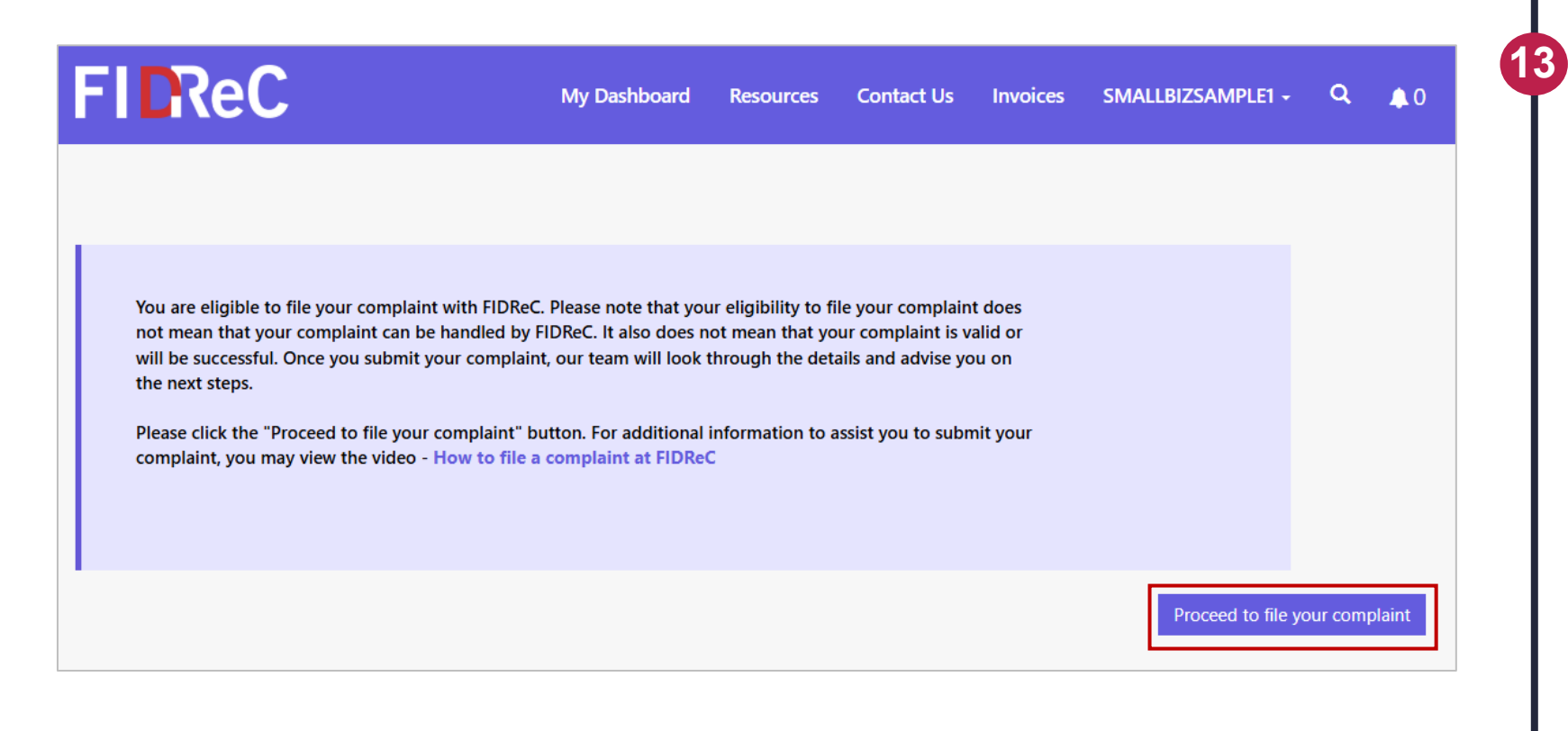

After completing the evaluation, you can lodge a claim with us. Click **"Proceed to file your complaint "** to fill in the Dispute Resolution Form.

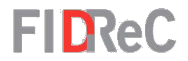

# In order to submit the complaint, you need to fill up the following sections ...

| Policy and Product Information |
|--------------------------------|
|                                |
| Case Description               |
| Upload Documents               |
| Terms and Conditions           |

Filing a complaint with FIDReC | 14

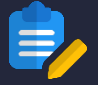

Home > DRF Form

**Financial Institution** 

### FILE A COMPLAINT WITH FID

| FILE A COMPLAINT WITH FIDREC – SELECT FINANCIAL INSTITUTION                                                                                                    | FIDReC                                                                                                    |
|----------------------------------------------------------------------------------------------------|----------------------------------------------------------------------------------------------------|
| me > DRF Form  Export  Please complete the Dispute Resolution Form with the relevant information to help us assess your case. For more information on how to file a complaint, please click here. | 1 You will be directed to the Case<br>Details page where you are<br>required to fill in the <b>details of</b><br>your complaint. |
| Financial Institution                                                                                                    | 2 In the Financial Institution<br>section click the drondown under                                                               |
| Select   Please select the financial institution that you want to submit a complaint against:  Tinancial Institution   UAT FI   Please click on the search icon to select.                        | " <b>My Complaint is against"</b> field to<br>choose what kind of FI you're<br>raising a complaint against.                      |

#### My Complaint is against : () \*

|   | Select                                                                                                    |  |
|---|----------------------------------------------------------------------------------------------------|--|
| 1 | Select                                                                                                    |  |
|   | A Bank                                                                                                    |  |
|   | My Insurer                                                                                                    |  |
|   | Another / Third party Insurer                                                                                             |  |
|   | Payment Service Providers                                                                                                 |  |
| l | Other Financial Institution (Capital Market Service Licensees, Licensed Financial Advisers, and Insurance Intermediaries) |  |

Some helpful tips: -**(\_\_\_\_**).

You can still make changes to the FI that you would like to raise a complaint against in this section

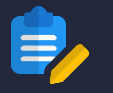

#### FILE A COMPLAINT WITH FIDREC – POLICY & PRODUCT INFORMATION

Policy & Product Information

 Policy & Product Details

 Add a Policy/Product

In the next section, to add the policy/ product information, select "Add a Policy/Product".

3

**FIDReC** 

Please note that you will not be able to change your 'My Complaint is against' selection once you add a product/policy. If you are unable to find your product, please click cancel and select another type of Financial Institution from the previous page.

OK Cancel

A pop-up will appear. Select "**OK**" to close the pop-up.

Filing a complaint with FIDReC | 16

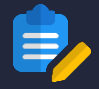

|                  |                                               |                                           | ~                                         |
|------------------|-----------------------------------------------|-------------------------------------------|-------------------------------------------|
| Draduct *        |                                               |                                           |                                           |
| roauct ^         |                                               |                                           |                                           |
|                  |                                               |                                           | ~                                         |
|                  |                                               |                                           |                                           |
| older Name *     |                                               |                                           |                                           |
|                  |                                               |                                           |                                           |
| Draduct Number * |                                               |                                           |                                           |
| roduct Number *  |                                               |                                           |                                           |
|                  | Product *<br>older Name *<br>Product Number * | Product *  Dider Name *  Product Number * | Product *  older Name *  Product Number * |

## Claim Type \* Select Select Monetary Non-Monetary Monetary & Non-Monetary

#### Claim Value (S\$) \*

Please omit the '\$' and ',' when you enter the claim value. FIDReC

Select the "**Type of Account / Policy / Product**" from the dropdown accordingly.

5

6

8

Select the "Account / Policy / Product" accordingly.

Fill in the details of the policy accordingly.

For claims that are **Monetary** and **Monetary & Non-Monetary**, please include the amount you wish to claim

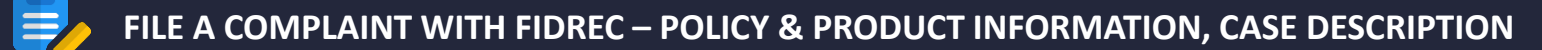

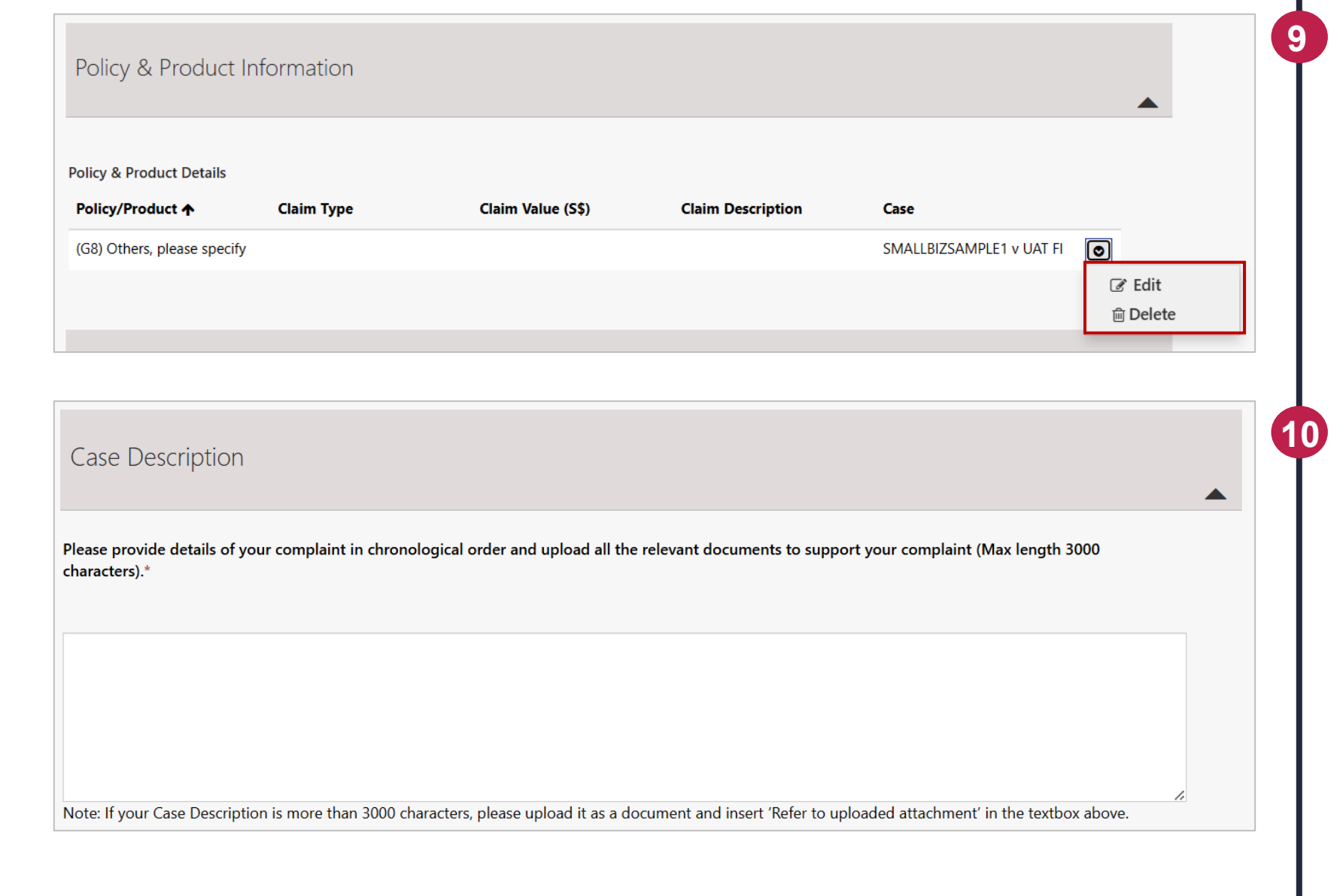

You may continue to **edit / delete** the policy and product information that you have created.

FIDReC

Please furnish the information of your case with the relevant details. The more information we have, the better our case managers can understand your case.

|--|

| Upload Docume                                                                                              | ents - Please uploa                                                                                                    | d all your doo                                 |                                            |                                         |                                                                |
|----------------------------------------------------------------------------------------------------|----------------------------------------------------------------------------------------------------|------------------------------------------------|--------------------------------------------|-----------------------------------------|----------------------------------------------------------------|
| Please click 'Submit' at th                                                                                | e bottom of this page after yo                                                                                                  | ou have successfully up                        | ploaded all your documents.                |                                         |                                                                |
| Please provide the follow<br>- Sales Documents relate<br>- Correspondences betw<br>- Other supporting docu | ing with your submission:<br>d to your account/policy/prod<br>een you and your FI related to<br>ments such as bills, medical re | luct<br>o this issue<br>ports, police report e | rtc.                                       |                                         |                                                                |
| Click here to view all supp                                                                                | ported file formats.                                                                                                    |                                                |                                            |                                         |                                                                |
|                                                                                                    |                                                                                                    |                                                |                                            |                                         |                                                                |
| 'ou can upload a maxi<br>nanager, or Submit an                                                             | mum of 50 documents. If y<br>Enquiry for assistance.                                                                            | ou want to upload i                            | more documents, please con                 | nbine the documents into                | a zip file, contact your case Add Document                     |
| fou can upload a maxinanager, or Submit an Document Name                                                   | mum of 50 documents. If y<br>Enquiry for assistance.<br>Document Type                                                           | ou want to upload i<br>Case                    | more documents, please com<br>Created On ↓ | uploaded By                             | a zip file, contact your case<br>Add Document<br>Upload Status |
| You can upload a maxi<br>nanager, or Submit an<br>Document Name<br>There are no records to                 | mum of 50 documents. If y<br>Enquiry for assistance.<br>Document Type                                                           | ou want to upload i                            | more documents, please con<br>Created On ↓ | nbine the documents into<br>Uploaded By | a zip file, contact your case<br>Add Document<br>Upload Status |

You are encouraged to upload documents that will support your case. Click on the "**Add Document**" button to add more documents. You can still proceed to file a complaint without additional documents. To add more documents, refer to the next page.

**(11)** 

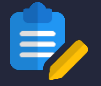

| Type of             | ocument *                                                                                                    |
|---------------------|----------------------------------------------------------------------------------------------------|
| Select              | · · · · · · · · · · · · · · · · · · ·                                                                                                    |
| Remark              | (Maximum 2000 Characters)                                                                                                    |
| Please a            | d your comments below.                                                                                                    |
| Please c<br>docume  | oose the file you want to upload. You should check that it matches the type of<br>it you selected. Please ensure that the file you upload does not contain the following |
| characte<br>is 125M | s in the file name: " \ / :   < > ^ ? # % " (Maximum allowed file size for each attachment<br>) *                                                                        |
| Choose              | File No file chosen                                                                                                    |
|                     |                                                                                                    |

| Document Name                   | Document Type                   | Case                        | Created On 🕹              | Uploaded By | Upload Status |                            |
|---------------------------------|---------------------------------|-----------------------------|---------------------------|-------------|---------------|----------------------------|
| ACRA Business Profile<br>Search | ACRA Business Profile<br>Search | SMALLBIZSAMPLE1 v<br>UAT FI | 30/06/2025 3:28 PM        | СМ          |               |                            |
| Please refresh the form t       | o review the Upload Statu       | s of your documents be      | fore submitting the form. |             |               | i Delete<br>ⓓ View details |

FIDReC

In the pop-up window, enter your document name and select the appropriate type of document from the **Type of document** dropdown list. Then, to choose a file from your computer, click "**Choose File**" to select the document and click "**Submit**".

13 Your chosen file should now be displayed under the Upload Document row.

## Some helpful tips:

**(12)** 

You can add more than one document by repeating the process.

You may change/edit the document after uploading it.

Save As Dratt

Submit

| Accept T&Cs                                                                                                    |
|----------------------------------------------------------------------------------------------------|
| I/We have referred my/our complaint to the insurance company/bank/financial institution ("FI") concerned and have not obtained a resolution to my/our satisfaction. *                                                                                                    |
| I/We understand that FIDReC's Adjudication awards are limited to S\$100,000 per claim (for claims filed before 1 July 2024) or S\$150,000 per claim (for claims filed on or after 1 July 2024), but that I/We can refer a claim of a larger sum to FIDReC, provided I/We agree to reduce my/our claim to S\$100,000 per claim (for claims filed before 1 July 2024) or S\$150,000 per claim (for claims filed on or after 1 July 2024). * |
| I/We agree and authorise FIDReC to provide copies of the Dispute Resolution Form and all supporting documents to the FI for their investigation. I/We also<br>authorise the FI to release such information as may be required by FIDReC to process this complaint. *                                                                                                    |
| I/We agree and consent that in the event that my/our claim proceeds to adjudication, this Dispute Resolution Form, together with the supporting documents which I/We submitted to FIDReC will be given to the FI as part of the first exchange of documents. *                                                                                                    |
| I/We confirm that I/We have read, understood and agree to ALL the Terms of Use and the Obligation of Confidentiality relating to the use of this Dispute<br>Resolution Form. *                                                                                                    |
|                                                                                                    |

Please read our terms and conditions and click on each box to acknowledge that you accept the terms. You may select on **"Select As Draft"** to save a draft and continue the form later. Once completed, click on **"Submit"** to submit the form.

**1**4

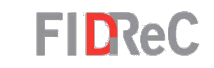

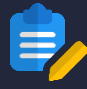

### FILE A COMPLAINT WITH FIDREC

Home > 2025/00146

Thank you for filing your dispute with us. You will receive an acknowledgement email explaining the next steps.

Dear Mr SMALLBIZSAMPLE1,

We acknowledge receipt of your dispute submitted on 27/6/25 12:06 PM.

Please note that your case number is 2025/00146.

We will initiate the Early Resolution phase on 30/6/25 to address your complaint against UAT FI. The Early Resolution phase provides an opportunity for you and UAT FI to negotiate directly with each other to resolve the dispute as quickly and efficiently as possible.

We have informed UAT FI of your complaint against them and a representative from the Financial Institution may contact you on your complaint. Alternatively, you may also reach out to the <u>Financial Institution</u> directly to resolve the dispute if you wish.

Kindly access the <u>portal</u> to view your complaint details. FIDReC will review your case submission 10 business days from 30/6/25 unless we hear from you.

| Welcome SMALLBIZSAMPLE1                    |             |        |              |                          |               |                     |  |
|--------------------------------------------|-------------|--------|--------------|--------------------------|---------------|---------------------|--|
| My Cases                                   |             |        |              |                          |               |                     |  |
| I≣ Open Cases - Search Q File a new Comple |             |        |              |                          |               |                     |  |
| Case Name                                  | Case Number | FI     | Case Manager | Sub Status               | Due Date [CM] | Created On 🕹        |  |
| SMALLBIZSAMPLE1 v UAT FI                   | 2025/00146  | UAT FI |              | Pending Early Resolution |               | 27/06/2025 10:46 AM |  |
|                                            |             |        |              |                          |               |                     |  |

FIDReC

**15** After your complaint has been submitted, you will be shown this success message on the portal.

16 You will receive a confirmation email from us with your case number. Please check your Junk or Spam folder if you do not see the email.

17

Х

You have successfully submitted your dispute! This case should now be visible on your user dashboard.

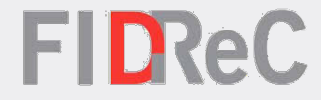

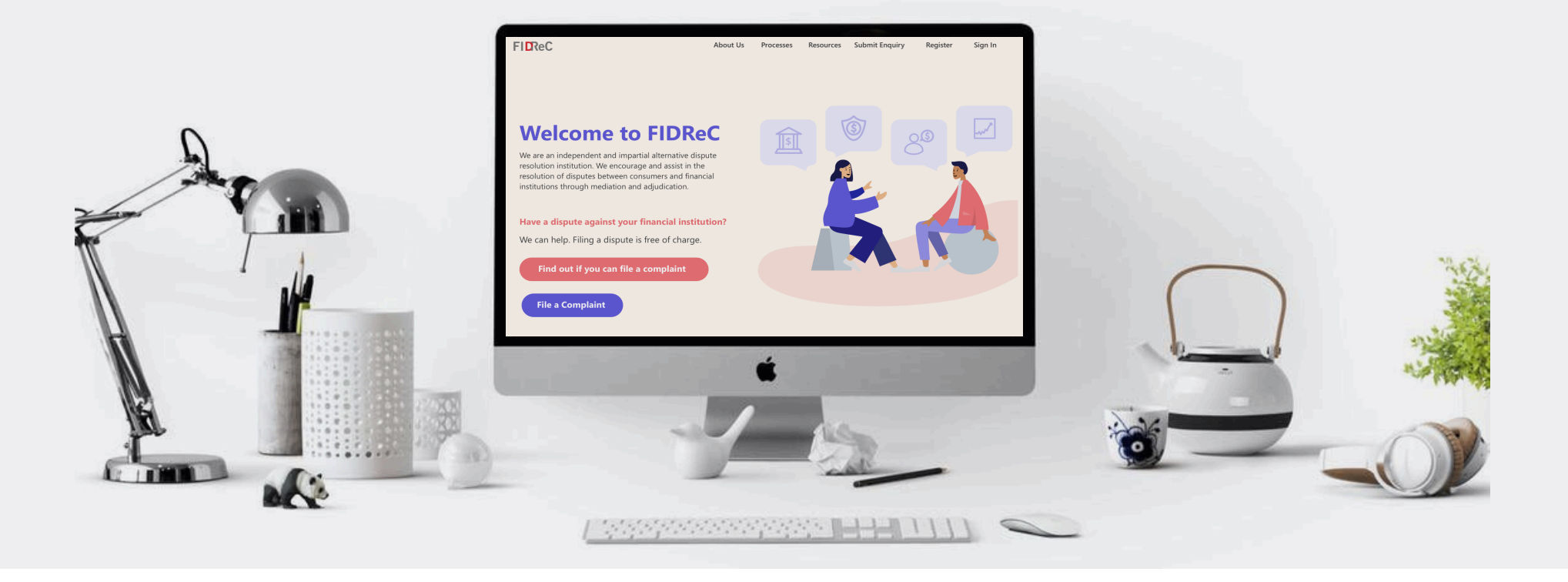

# Thank you!